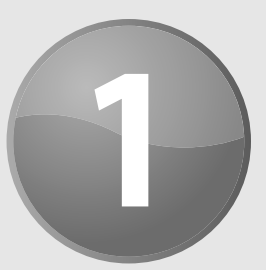

# **Excel in a Nutshell**

#### In This Chapter

- What's new in Excel 2013?
- The object model concept in Excel
- The workings of workbooks
- The user interface
- The two types of cell formatting
- Worksheet formulas and functions
- Objects on the worksheet's invisible drawing layer
- Macros, toolbars, and add-ins for Excel customization
- Internet features
- Analysis tools
- Protection options

Microsoft Excel has been referred to as "the best application ever written for Windows." You may or may not agree with that statement, but you can't deny that Excel is one of the *oldest* Windows products and has undergone many reincarnations and face lifts over the years. Cosmetically, the current version — Excel 2013 — barely even resembles the original version. However, many of Excel's key elements have remained intact over the years, with significant enhancements, of course.

This chapter presents a concise overview of the features available in the more recent versions of Excel, with specific emphasis on Excel 2013. It sets the stage for the subsequent chapters and provides an overview for those who may have let their Excel skills get rusty.

## Excel: What Is It Good For?

Much of the appeal of Excel is that it's so versatile. Excel's *forte*, of course, is performing numerical calculations, but Excel is also very useful for non-numeric applications. Here are just a few uses for Excel:

- ► Number crunching: Create budgets, tabulate expenses, analyze survey results, and perform just about any type of financial analysis you can think of.
- > Creating charts: Create a wide variety of highly customizable charts.
- > Organizing lists: Use the row-and-column layout to store lists efficiently.
- **Text manipulation:** Excel is a good tool for cleaning up and standardizing text-based data.
- > Accessing other data: Import data from a wide variety of sources.
- Creating graphical dashboards: Summarize a large amount of business information in a concise format.
- Creating graphics and diagrams: Use Shapes and SmartArt to create professional-looking diagrams.
- Automating complex tasks: Perform a tedious task with a single mouse click with Excel's macro capabilities.

This book focuses on a single aspect of Excel: formulas. As you'll see, formulas play a significant role in all the tasks listed here.

### What's New in Excel 2013?

When a new version of Microsoft Office is released, sometimes Excel gets lots of new features — and sometimes it gets very few new features. In the case of Office 2013, Excel got quite a few new features, but nothing truly earth-shattering.

NEW! 3

Here's a quick summary of what's new in Excel 2013, relative to Excel 2010:

New Feature

- **Cloud storage:** Excel is tightly integrated with Microsoft's SkyDrive web-based storage.
- Support for other devices: Excel is available for other devices, including touch-sensitive devices, such as Windows RT tablets and Windows phones.
- New aesthetics: Excel has a new "flat" look and displays an (optional) graphic in the title bar. Cursor movements and chart updates are animated, making it easier to see changes. Color schemes are no longer supported, and the Ribbon is hidden by default.
- ► Single document interface: Excel no longer supports the option to display multiple workbooks in a single window. Each workbook has its own top-level Excel window and Ribbon.

10

- New types of assistance: Excel provides recommended pivot tables and recommended charts.
- ► Fill Flash: This is a new way to extract (by example) relevant data from text strings. You can also use this feature to combine data in multiple columns.
- Support for Office Apps: You can download or purchase apps that can be embedded in a workbook file.
- > **Pivot charts:** You can create pivot charts without creating a pivot table.
- New Slicer option: The Slicer feature, introduced in Excel 2010 for use with pivot tables, has been expanded and now works with tables.
- **Timeline filtering:** Similar to Slicers, a Timeline makes it easy to filter data by dates.
- > Quick Analysis: This feature provides single-click access to various data analysis tools.
- > Enhanced chart formatting: Modifying charts is significantly easier.
- > New worksheet functions: Excel 2013 supports dozens of new worksheet functions.
- **Backstage:** The Backstage screen has been reorganized and is easier to use.
- New add-ins: Three new add-ins are included (for Office Professional Plus only): PowerPivot, Power View, and Inquire.

### **The Object Model Concept**

If you've dealt with computers for any length of time, you've undoubtedly heard the term "objectoriented programming" (OOP). An *object* essentially represents a software element that a programmer can manipulate. When using Excel, you may find it useful to think in terms of objects, even if you have no intention of becoming a programmer. An object-oriented approach can often help you keep the various elements in perspective.

Excel objects include the following:

- ► Excel itself
- An Excel workbook
- A worksheet in a workbook
- ► A range in a worksheet
- ► A button on a worksheet
- A ListBox control on a UserForm (a custom dialog box)
- A chart sheet
- ► A chart series in a chart

Notice the existence of an *object hierarchy:* The Excel object contains workbook objects, which contain worksheet objects, which contain range objects. This hierarchy is called Excel's *object model*. Other Microsoft Office products have their own object model. The object model concept proves to be vitally important when developing VBA macros. Even if you don't create macros, you may find it helpful to think in terms of objects.

## The Workings of Workbooks

The core document of Excel is a workbook. Everything that you do in Excel takes place in a workbook.

Beginning with Excel 2007, workbook "files" are actually compressed folders. You may be familiar with compressed folders if you've ever used a file with a .zip extension. Inside the compressed folders are a number of files that hold all the information about your workbook, including charts, macros, formatting, and the data in its cells.

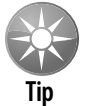

If you're the curious type, make a copy of an XLSX workbook file and add a .zip extension to the filename. Then unzip the file to see what's inside.

An Excel workbook can hold any number of sheets. The four types of sheets are

- ► Worksheets
- Chart sheets
- MS Excel 4.0 macro sheets (obsolete, but still supported)
- MS Excel 5.0 dialog sheets (obsolete, but still supported)

You can open or create as many workbooks as you want (each in its own window), but only one workbook is the active workbook at any given time. Similarly, only one sheet in a workbook is the active sheet. To activate a different sheet, click its corresponding tab at the bottom of the window, or press Ctrl+PgUp (for the previous sheet) or Ctrl+PgDn (for the next sheet). To change a sheet's name, double-click its Sheet tab and type the new text for the name. Right-clicking a tab brings up a short-cut menu with some additional sheet-manipulation options.

You can also hide the window that contains a workbook by using the View→Window→Hide command. A hidden workbook window remains open but not visible. Use the View→Window→Unhide command to make the window visible again. A single workbook can display in multiple windows (choose View→Window→New Window). Each window can display a different sheet or a different area of the same sheet.

### Worksheets

The most common type of sheet is a worksheet — which you normally think of when you think of a spreadsheet. Excel 2013 worksheets have 16,384 columns and 1,048,576 rows.

### How big is a worksheet?

It's interesting to stop and think about the actual size of a worksheet. Do the arithmetic (16,384  $\times$  1,048,576), and you'll see that a worksheet has 17,179,869,184 cells. Remember that this is in just one worksheet. A single workbook can hold more than one worksheet.

If you're using a 1920 x 1200 video mode with the default row heights and column widths, you can see 29 columns and 47 rows (or 1,363 cells) at a time — which is about .0000079 percent of the entire worksheet. In other words, more than 12.6 million screens of information reside within a single worksheet.

If you entered a single digit into each cell at the relatively rapid clip of one cell per second, it would take you more than 500 years, nonstop, to fill up a worksheet. To print the results of your efforts would require more than 36 million sheets of paper — a stack about 12,000 feet high (that's 10 Empire State Buildings stacked on top of each other).

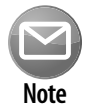

Versions prior to Excel 2007 support only 256 columns and 65,536 rows. If you open such a file, Excel enters compatibility mode to work with the smaller worksheet grid. To work with the larger grid, you must save the file in one of the newer Excel formats (XLSX or XLSM). Then close the workbook and reopen it. XLSM files can contain macros; XLSX files cannot.

Having access to more cells isn't the *real* value of using multiple worksheets in a workbook. Rather, multiple worksheets are valuable because they enable you to organize your work better. Back in the old days, when a spreadsheet file consisted of a single worksheet, developers wasted a lot of time trying to organize the worksheet to hold their information efficiently. Now, you can store information on any number of worksheets and still access it instantly.

You have complete control over the column widths and row heights, and you can even hide rows and columns (as well as entire worksheets). You can display the contents of a cell vertically (or at an angle) and even wrap around to occupy multiple lines. In addition, you can *merge* cells together to form a larger cell.

### **Chart sheets**

A chart sheet holds a single chart. Many users ignore chart sheets, preferring to use embedded charts, which are stored on the worksheet's drawing layer. Using chart sheets is optional, but they make it a bit easier to locate a particular chart, and they prove especially useful for presentations. I discuss embedded charts (or floating charts on a worksheet) later in this chapter.

#### Macro sheets and dialog sheets

This section discusses two obsolete Excel features that continue to be supported.

An Excel 4.0 macro sheet is a worksheet that has some different defaults. Its purpose is to hold XLM macros. XLM is the macro system used in Excel version 4.0 and earlier. This macro system was replaced by VBA in Excel 5.0 and is not discussed in this book.

An Excel 5.0 dialog sheet is a drawing grid that can hold text and controls. In Excel 5.0 and Excel 95, dialog sheets were used to make custom dialog boxes. UserForms were introduced in Excel 97 to replace these sheets.

## **The Excel User Interface**

A user interface (UI) is the means by which an end user communicates with a computer program. Almost every Windows program that you use employs a menu and toolbar approach. That is, at the top of the screen is a menu bar that contains virtually every command available in the application, and below that is at least one toolbar, which provides shortcuts to some of the more frequently used commands.

With the release of Office 2007, though, the days of menus and toolbars are over. The UI for Excel consists of the following components:

- ► Tabs and the Ribbon
- ➤ The Quick Access toolbar
- Right-click (shortcut) menus
- ➤ The mini-toolbar
- Dialog boxes
- ► Keyboard shortcuts
- ► Task panes

### The Ribbon

The Ribbon is the primary UI component in Excel. Replacing the traditional menu and most toolbars common in previous versions, its introduction in Excel 2007 was a significant departure from the interfaces of most Windows-based applications.

Microsoft felt that the commands contained in the old menu and toolbar system were becoming so numerous that a new paradigm was necessary. One of the main goals for developing the Ribbon was to provide the user with a single place to look for a particular feature. Every commonly used command available in Excel would be contained in the Ribbon (or in a dialog box or task pane accessed via the Ribbon). Although Microsoft succeeded in putting most of the available commands on the Ribbon, it's still a pretty big place.

When introduced in Office 2007, the Ribbon received mixed reviews. Some people hated it, and others loved it. For some, the hatred was so severe that they sought Excel 2007 add-ins that restored the old menus. Others set up online petitions, asking Microsoft to restore the old menus for Office. Fact is, the Ribbon is here to stay. After you get used to the Ribbon, it really is easier to use than the convoluted menu system that it replaced.

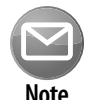

A few commands failed to make the cut and do not appear on the Ribbon, but they are still available if you know where to look for them. Right-click the Quick Access toolbar and choose Customize Quick Access Toolbar. Excel displays a dialog box with a list of commands that you can add to your Quick Access toolbar. Some of these commands aren't available elsewhere in the UI. You can also add new commands to the Ribbon: Right-click the Ribbon and select Customize The Ribbon.

#### Tabs, groups, and tools

The Ribbon is a band of tools that stretches across the top of the Excel window. About the vertical size of three of the old-style toolbars, the Ribbon sports a number of tabs, including Home, Insert, Page Layout, and others. On each tab are groups that contain related tools. On the Home tab, for example, you find the Clipboard group, the Font group, the Alignment group, and others.

Within the groups are tools, which are similar to the tools that existed on the old-style toolbars with one major difference: their different sizes. Tools that you use most often are larger than less-frequently used tools. For example, nearly one-half of the Clipboard group is consumed by the large Paste tool; the Cut, Copy, and Format Painter tools are much smaller. Microsoft determined that the Paste tool is the most used tool and thus sized it accordingly.

The Ribbon and all its components resize dynamically as you resize the Excel window horizontally. Smaller Excel windows collapse the tools on compressed tabs and groups, and maximized Excel windows on large monitors show everything that's available. Even in a small window, all Ribbon commands remain available. You just may need to click a few extra times to access them.

Figure 1-1 shows three sizes of the Ribbon when the Home tab is displayed, using an increasingly smaller horizontal window size.

| 🛍 🖥 🕂 🔶 - 📼 🛛 Back1 - Eccel                                             | ? 🗉 — 🗆 🗙                                                                                   |
|-------------------------------------------------------------------------|---------------------------------------------------------------------------------------------|
| FILE HOME INSERT PAGELAYOUT FORMULAS DATA REVEW VIEW                    | John Walkenbach 👻 🍋                                                                         |
| $\begin{array}{c c c c c c c c c c c c c c c c c c c $                  | AutoSum *     27       Delete Format     Fill *       Cells     Clear *       Filling     A |
| nn □ 5 · 2 · : Beell-Frail 2 N - □ X                                    |                                                                                             |
| FILE HOME ENSERT PAGELAYOUT FORMULAS DATA REVIEW VIEW John Walkerbach * |                                                                                             |
| $\begin{array}{c c c c c c c c c c c c c c c c c c c $                  |                                                                                             |
| Clipboard G Font G Alignment G Number G Styles Cells Editing A          |                                                                                             |
| $\begin{array}{c c c c c c c c c c c c c c c c c c c $                  |                                                                                             |

Figure 1-1: The Ribbon sizes dynamically, depending on the horizontal size of Excel's window.

#### Navigation

Using the Ribbon is fairly easy with a mouse. You click a tab and then click a tool. If you prefer to use the keyboard, Microsoft has a feature just for you. Pressing Alt displays tiny squares with shortcut letters in them that hover over their respective tab or tool. Each shortcut letter that you press either executes its command or drills down to another level of shortcut letters. Pressing Esc cancels the letters or moves up to the previous level.

For example, a keystroke sequence of Alt+HBB adds a double border to the bottom of the selection. The Alt key activates the shortcut letters, the H shortcut activates the Home tab, the B shortcut activates the Borders tool menu, and the second B shortcut executes the Bottom Double Border command. Note that you don't have to keep the Alt key depressed while you press the other keys.

#### **Contextual tabs**

The Ribbon contains tabs that are visible only when they are needed. Generally, when a hidden tab appears, it's because you selected an object or a range with special characteristics (like a chart or a pivot table). A typical example is the Drawing Tools contextual tab. When you select a shape or WordArt object, the Drawing Tools tab is made visible and active. It contains many tools that are applicable only to shapes, such as shape-formatting tools.

#### **Dialog box launchers**

At the bottom of many of the Ribbon groups is a small box icon (a dialog box launcher) that opens a dialog box related to that group. Some of the icons open the same dialog boxes but to different areas. For instance, the Font group icon opens the Format Cells dialog box with the Font tab activated. The Alignment group opens the same dialog box, but activates the Alignment tab. The Ribbon makes using dialog boxes a far less-frequent activity than in the past because most of the commonly used operations can be done directly from the Ribbon.

#### **Galleries and Live Preview**

A *gallery* is a large collection of tools that look like the choice they represent. The Styles gallery, for example, does not just list the name of the style but also displays it in the same formatting that will be applied to the cell.

Although galleries help to give you an idea of what your object will look like when an option is selected, Live Preview takes it to the next level. Live Preview displays your object or data as it will look right on the worksheet when you hover over the gallery tool. By hovering over the various tools in the Format Table gallery, you can see exactly what your table will look like before you commit to a format.

#### **Backstage View**

The File tab is unlike the other tabs. Clicking the File tab doesn't change the Ribbon but takes you to the Backstage View (see Figure 1-2). This is where you perform most of the document-related activities: creating new workbooks, opening files, saving files, printing, and so on.

16

| Æ                    |                         | Book1 - Excel                                                                               |                                       | ? – 🗆 🗙                                   |
|----------------------|-------------------------|---------------------------------------------------------------------------------------------|---------------------------------------|-------------------------------------------|
| Info                 | Info                    |                                                                                             |                                       | <u> </u>                                  |
| New<br>Open<br>Save  | Protect<br>Workbook *   | Protect Workbook<br>Control what types of changes people<br>can make to this workbook.      | Properties *<br>Size<br>Title<br>Tags | Not saved yet<br>Add a title<br>Add a tag |
| Save As<br>Print     | ()<br>()                | Inspect Workbook<br>Before publishing this file, be aware                                   | Categories<br>Related Dates           | Add a category                            |
| Share<br>Export      | Issues *                | that it contains:<br>Document properties, author's<br>name and absolute path                | Created<br>Last Printed               | Today, 10:01 AM                           |
| Close<br><br>Account | Manage<br>Versions *    | Versions<br>There are no previous versions of<br>this file.                                 | Related Peopl<br>Author               | e<br>John Walkenbach<br>Add an author     |
| Options<br>          | Browser View<br>Options | Browser View Options<br>Pick what users can see when this<br>workbook is viewed on the Web. | Last Modified By<br>Show All Properti | Not saved yet<br>es                       |
| 🗐 name generator.xls |                         |                                                                                             |                                       | v                                         |

Figure 1-2: Clicking the File tab takes you to the Backstage View.

The Open tab in Backstage View also contains the list of recent documents (as many as 50), with a pushpin icon next to each entry that you can use to keep that document at the top of the list regard-less of how many files you open and close.

Plus, Backstage View gives you access to the Excel Options dialog box, which contains dozens of settings for customizing Excel.

#### Shortcut menus and the mini toolbar

Excel also features dozens of shortcut menus. These menus appear when you right-click after selecting one or more objects. The shortcut menus are context sensitive. In other words, the menu that appears depends on the location of the mouse pointer when you right-click. You can right-click just about anything — a cell, a row or column border, a workbook title bar, and so on.

Right-clicking items often displays the shortcut menu as well as a mini toolbar, which is a floating toolbar that contains a dozen or so of the most popular formatting commands. Figure 1-3 shows the shortcut menu and mini toolbar when a cell is selected.

|    | A        | В         | С         | D                 | E                    | F         | G   |
|----|----------|-----------|-----------|-------------------|----------------------|-----------|-----|
| 1  |          | Last Year | This Year |                   |                      |           |     |
| 2  | January  | 78        | 98        |                   |                      |           |     |
| 3  | February | 77        | 1 Cal     | ibri - 1:         | 1 - Δ <sup>^</sup> Δ | * \$ - %  | , 🚍 |
| 4  | March    | 75        | 1         | r = .             | <u>∧</u> _∧_         | . ↓ ↓<br> | 0   |
| 5  | April    | 82        | 1         | 1 =               | <u>∽, ∀</u> .        | € 00. *   | .0  |
| 6  | May      | 89        | 115       | _                 |                      |           |     |
| 7  | June     | 88        | 1 ക്      | Cu <u>t</u>       |                      |           |     |
| 8  |          |           | Ē         | <u>С</u> ору      |                      |           |     |
| 9  |          |           | i ĉ       | Paste O           | ptions:              |           |     |
| 10 |          |           |           | 1 B               |                      |           |     |
| 11 |          |           |           |                   |                      |           |     |
| 12 |          |           |           | Paste <u>S</u> p  | ecial                |           |     |
| 13 |          |           |           | Insert            |                      |           |     |
| 14 |          |           |           | <u>D</u> elete    |                      |           |     |
| 15 |          |           |           | Clear Co          | ontents              |           |     |
| 16 |          |           | (7)       | 0.00              | -                    | <u>↓</u>  |     |
| 17 |          |           |           | <u>Q</u> uick Al  | naiysis              | . 0       |     |
| 18 |          |           |           | Filt <u>e</u> r   |                      | •         |     |
| 19 |          |           |           | S <u>o</u> rt     |                      | ►         |     |
| 20 |          |           | °7        | Insert Co         | o <u>m</u> ment      |           |     |
| 21 |          |           |           | Formati           | Calls                |           |     |
| 22 |          |           | <u> </u>  | <u>connact</u>    |                      |           |     |
| 23 |          |           |           | Pic <u>k</u> Froi | m Drop-dow           | n List    |     |
| 24 |          |           |           | Define N          | l <u>a</u> me        |           |     |
| 25 |          |           | (A)       | Hyperl <u>i</u> n | 1k                   |           |     |
| 20 |          |           |           | Additior          | nal Cell Actio       | ins ▶     |     |
| 27 |          |           |           |                   |                      |           |     |

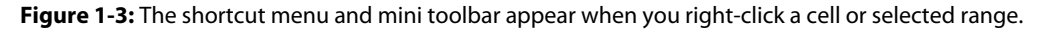

#### **Dialog boxes**

Some Ribbon commands display a dialog box, from which you can specify options or issue other commands. You'll find two general classes of dialog boxes in Excel:

- Modal dialog boxes: When a modal dialog box is displayed, it must be closed to execute the commands. An example is the Format Cells dialog box. None of the options you specify is executed until you click OK. Or click the Cancel button to close the dialog box without making any changes.
- Modeless dialog boxes: These are stay-on-top dialog boxes. An example is the Find and Replace dialog box. Modeless dialog boxes usually have a Close button rather than OK and Cancel buttons.

Some Excel dialog boxes use a notebook tab metaphor, which makes a single dialog box function as several different dialog boxes. An example is the Format Cells dialog box, shown in Figure 1-4.

| Format Cell            | s              |             |              |                 |               |           |           | ? ×        |
|------------------------|----------------|-------------|--------------|-----------------|---------------|-----------|-----------|------------|
| Number                 | Alignment      | Font        | Border       | Fill            | Protection    |           |           |            |
| Line                   |                | Prese       | ts           |                 |               |           |           |            |
| <u>S</u> tyle:<br>None |                | •           |              |                 |               |           |           |            |
|                        | ···· •····     | -           | <u>N</u> one | <u>O</u> utline | Inside        |           |           |            |
|                        | · <b></b> -    | Borde       | er —         |                 |               |           |           |            |
|                        |                |             |              |                 | L             |           |           |            |
|                        |                |             |              | Text            |               |           |           |            |
| Color:                 | tomatic -      |             |              |                 |               |           |           |            |
|                        |                |             |              |                 |               |           |           |            |
| The select<br>above.   | ed border styl | e can be ar | oplied by c  | licking the     | presets, prev | /iew diag | gram or t | he buttons |
|                        |                |             |              |                 |               | ОК        |           | Cancel     |

Figure 1-4: Tabbed dialog boxes make many options accessible without overwhelming the user.

### **Customizing the UI**

The *Quick Access toolbar* is a set of tools that the user can customize. By default, the Quick Access toolbar contains three tools: Save, Undo, and Redo. If you find that you use a particular Ribbon command frequently, right-click the command and choose Add to Quick Access Toolbar. You can make other changes to the Quick Access toolbar from the Quick Access Toolbar tab of the Excel Options dialog box. To access this dialog box, right-click the Quick Access toolbar and choose Customize Quick Access Toolbar.

You can also customize the Ribbon by using the Customize Ribbon tab of the Excel Options dialog box. Choose File→Options to display the Excel Options dialog box.

You can customize the Ribbon in these ways:

- Add a new tab.
- Add a new group to a tab.
- Add commands to a group.
- Remove groups from a tab.
- Remove commands from custom groups.

- ► Change the order of the tabs.
- Change the order of the groups within a tab.
- ► Change the name of a tab.
- ► Change the name of a group.
- Move a group to a different tab
- Reset the Ribbon to remove all customizations.

That's a fairly comprehensive list of customization options, but there are some actions that you *cannot* do:

- > You cannot remove built-in tabs but you *can* hide them.
- > You cannot remove commands from built-in groups.
- > You cannot change the order of commands in a built-in group.

### Task panes

Yet another user interface element is the task pane. Task panes appear automatically in response to several commands. For example, to work with a picture, right-click the image and choose Format Picture. Excel responds by displaying the Format Picture task pane, shown in Figure 1-5. The task pane is similar to a dialog box except that you can keep it visible as long as it's needed.

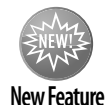

The role of task panes has increased dramatically in Excel 2013. For example, when working with a chart, you can access a task pane that has an extensive selection of commands for every element within the chart.

Many of the task panes are very complex. For example, the Format Picture task pane has four icons along the top. Clicking an icon changes the command lists displayed below. Click an item in a command list, and it expands to show the options.

By default, the task pane is docked on the right side of the Excel window, but you can move it anywhere you like by clicking the title text and dragging. Excel remembers the last position, so the next time you use that task pane, it will be where you left it. There's no OK button in a task pane. When you're finished using a task pane, click the Close button (X) in the upper-right corner.

### **Keyboard shortcuts**

Excel has *many* useful keyboard shortcuts. For example, you can press Ctrl+D to copy a cell to selected cells below it. If you're a newcomer to Excel — or you just want to improve your efficiency — I urge you to check out the Help system. (Search for *keyboard* and go from there.) Learning these shortcuts is key to becoming proficient in Excel. The Help file has tables that summarize useful keyboard commands and shortcuts.

|    | А | В                     | С      | D    | E  | F   | G | н         |                       |           |
|----|---|-----------------------|--------|------|----|-----|---|-----------|-----------------------|-----------|
| 1  |   |                       |        |      |    |     |   |           | Example Distance      |           |
| 2  |   |                       |        |      |    |     |   |           | Format Picture        |           |
| 3  |   |                       |        | ę    |    |     |   |           |                       |           |
| 4  |   |                       |        | Ċ.   |    | · · |   |           |                       |           |
| 5  |   |                       |        |      |    |     |   |           | ▲ PICTURE CORRECTIONS |           |
| 0  |   |                       |        |      |    |     |   |           | Sharpen/Soften        |           |
| /  |   | -                     | 6      | -    |    |     |   |           | December              | E3 -      |
| 0  |   |                       |        |      | ð. |     |   |           | Presets               |           |
| 9  |   |                       | ~ 65   | 1    |    |     |   |           | Sharpness — I         | 0% ‡      |
| 11 |   | and the second second | -      |      |    |     |   |           | Brightness/Contrast   |           |
| 12 |   | 1000                  | 113    | 11   |    |     |   |           | Presets               | ·** •     |
| 13 |   | -                     |        | . 67 | _  |     |   |           |                       |           |
| 14 |   |                       |        |      |    |     |   |           | Brightness I          | 0% Ç      |
| 15 |   |                       |        | -    |    |     |   |           | <u>C</u> ontrast      | 0% 🗘      |
| 16 |   |                       |        |      |    | S8  |   |           | Reset                 |           |
| 17 |   |                       |        |      |    |     |   |           | Dever                 |           |
| 18 |   |                       |        |      |    |     |   |           | ▲ PICTURE COLOR       |           |
| 19 |   | - 100                 |        |      |    |     |   |           | Color Saturation      |           |
| 20 |   |                       |        |      |    |     |   |           | Dreceto               | एव 🚽      |
| 21 |   | - 600                 |        |      |    |     |   |           | <u>Pieses</u>         | EB .      |
| 22 |   | - 600                 |        |      |    |     |   |           | Saturation —          | 100% ‡    |
| 23 |   |                       |        |      |    | -   |   |           | Color Tone            |           |
| 24 |   |                       |        |      |    |     |   |           | Dresets               | াল 👻      |
| 23 |   |                       |        |      |    |     |   |           |                       |           |
| 4  | > | Sheet1                | Sheet2 | +    |    |     |   | · · · · · | Temperature ——        | 6,500 📋 💌 |

Figure 1-5: The Format Picture task pane allows you to adjust and format an embedded picture.

### **Customized onscreen display**

Excel offers some flexibility regarding onscreen display (status bar, Formula bar, the Ribbon, and so on). For example, click the Ribbon Display Options control (in the title bar) and you can choose how to display the Ribbon. You can hide everything except the title bar, thereby maximizing the amount of visible information.

The status bar at the bottom of the screen can be customized. Right-click the status bar and you see lots of options that allow you to control what information is displayed in the status bar.

Many other customizations can be made by choosing File $\rightarrow$ Options and clicking the Advanced tab. On this tab are several sections that deal with what displays onscreen.

### **Object and cell selecting**

Generally, selecting objects in Excel conforms to standard Windows practices. You can select a range of cells by using the keyboard (press the Shift key, along with the arrow keys) or by clicking and dragging the mouse. To select a large range, click a cell at any corner of the range, scroll to the opposite corner of the range, and press Shift while you click the opposite corner cell.

You can use Ctrl+\* (asterisk) to select an entire table. And when a large range is selected, you can use Ctrl+. (period) to move among the four corners of the range.

Clicking an object placed on the drawing layer selects the object. An exception occurs if the object has a macro assigned to it. In such a case, clicking the object executes the macro. To select multiple objects or noncontiguous cells, press Ctrl while you select the objects or cells.

### Changing your mind

You can reverse almost every action in Excel by using the Undo command, located on the Quick Access toolbar. Click Undo (or press Ctrl+Z) after issuing a command in error, and it's as if you never issued the command. You can reverse the effects of the past 100 actions that you performed by executing Undo more than once.

Click the arrow on the right side of the Undo button to see a list of the actions that you can reverse. Click an item in that list to undo that action and all the subsequent actions you performed.

You can't reverse every action, however. Generally, anything that you do using the File button can't be undone. For example, if you save a file and realize that you've overwritten a good copy with a bad one, Undo can't save the day. You're just out of luck unless you have a backup of the file. Also, changes made by a macro cannot be undone. In fact, executing a macro that changes the workbook clears the Undo list.

The Redo button, also on the Quick Access toolbar, performs the opposite of the Undo button: Redo reissues commands that have been undone. If nothing has been undone, this command is not available.

## **The Excel Help System**

One of Excel's most important features is its Help system. The Help icon (a question mark), is located near the upper-right corner of the Excel window. Clicking the Help icon or pressing the F1 function key displays the Help system window. Figure 1-6 shows an example.

By default, the content shown is downloaded from the Microsoft Office website. If you do not have Internet access or you prefer to limit Help to articles on your computer, click the arrow to the right of the title of the Help window and choose Excel Help from Your Computer.

## **Cell Formatting**

Excel provides two types of cell formatting — numeric formatting and stylistic formatting.

### **Numeric formatting**

*Numeric formatting* refers to how a value appears in the cell. In addition to choosing from an extensive list of predefined formats, you can create your own custom number formats in the Number tab of the Format Cells dialog box. (Choose the dialog box launcher at the bottom of the Home→Number group.)

|                                                                                                    | - | ×  |
|----------------------------------------------------------------------------------------------------|---|----|
| Excel Help -                                                                                                    |   | -# |
| ) 🛞 🗇 🛱 🗛 arabic function                                                                                                    |   |    |
|                                                                                                    |   |    |
| AKABIC function                                                                                                    |   | Â  |
| This article describes the formula syntax and usage of the ARABIC function in Microsoft Excel.                                                                                                  |   |    |
| Description                                                                                                    |   |    |
| Converts a Roman numeral to an Arabic numeral.                                                                                                    |   |    |
| Svntax                                                                                                    |   | =  |
|                                                                                                    |   |    |
| ARABIC( text )                                                                                                    |   |    |
| The ARABIC function syntax has the following arguments.                                                                                                    |   |    |
| <ul> <li>Text Required. A string enclosed in quotation marks, an empty string (""), or a reference to<br/>a cell containing text.</li> </ul>                                                    |   |    |
| Remarks                                                                                                    |   |    |
| If Text is not a valid value, ARABIC returns the #VALUE! error value.                                                                                                    |   |    |
| <ul> <li>Values that return a #VALUEI error value include numbers, dates, and text that is not a valid<br/>Roman numeral.</li> </ul>                                                            |   |    |
| If an empty string ("") is used as an input value, 0 is returned.                                                                                                    |   |    |
| <ul> <li>The maximum length of the argument is 255 characters. Therefore, the largest number that<br/>can be returned is 255,000.</li> </ul>                                                    |   |    |
| <ul> <li>The case of the text argument is ignored. For example, "mxmvii" evaluates to the same result<br/>(1997) as "MXMVII."</li> </ul>                                                        |   |    |
| <ul> <li>Although a negative Roman number is non-standard, evaluation of a negative Roman<br/>numeral is supported. Insert the negative sign before the Roman text, such as "-MMXI."</li> </ul> |   | -  |

Figure 1-6: The Excel Help system window.

Excel applies some numeric formatting automatically, based on the entry. For example, if you precede a value with your local currency symbol (such as a dollar sign), Excel applies Currency number formatting. If you append a percent symbol, Excel applies Percent formatting.

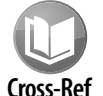

Refer to Appendix B for additional information about creating custom number formats.

The number format doesn't affect the actual value stored in the cell. For example, suppose that a cell contains the value 3.14159. If you apply a format to display two decimal places, the number appears as 3.14. When you use the cell in a formula, however, the actual value (3.14159) — not the displayed value — is used.

### **Stylistic formatting**

Stylistic formatting refers to the cosmetic formatting (colors, shading, fonts, borders, and so on) that you apply to make your work look good. The Home Font and Home Styles groups contain commands to format your cells and ranges.

A formatting concept introduced in Excel 2007 is *document themes*. Basically, themes allow you to set many formatting options at once, such as font, colors, and cell styles. The formatting options contained in a theme are designed to work well together. If you're not feeling particularly artistic, you can apply a theme and know the colors won't clash. All the commands for themes are in the Themes group of the Page Layout tab.

Don't overlook Excel's conditional formatting feature. This handy tool enables you to specify formatting that appears only when certain conditions are met. For example, you can make the cell's interior red if the cell contains a negative number.

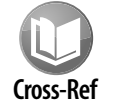

See Chapter 19 for more information on conditional formatting.

### Tables

A *table* is a specially designated range in a worksheet. Converting a range into a table makes it easier to perform many operations on that data.

The data in a table is related in a specific way. The rows represent related objects, and the columns represent specific pieces of information about each of those objects. If, for instance, you have a table of library books, each row would hold the information for one book. Columns might include title, author, publisher, date, and so on. In database terminology, the rows are records, and the columns are fields.

If your data is arranged in this fashion, you can designate it as a table by selecting the range or a cell in the range and then choosing Insert→Tables→Table. Excel inserts generic column headings if none exist; the column heading includes drop-down controls. These drop-down controls, as well as the Table Tools context tab on the Ribbon, provide quick access to many table-related features like sorting, filtering, and formatting. In addition, using formulas within a table offers some clear advantages.

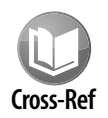

See Chapter 9 for more information about using tables.

### **Worksheet Formulas and Functions**

Formulas, of course, make a spreadsheet a spreadsheet. Excel's formula-building capability is as good as it gets. You will discover this as you explore subsequent chapters in this book.

Worksheet functions allow you to perform calculations or operations that would otherwise be impossible. Excel provides a huge number of built-in functions, including dozens of new functions introduced in Excel 2013.

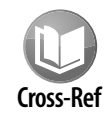

See Chapter 4 for more information about worksheet functions.

A *name* represents an identifier that enables you to refer to a cell, range, value, or formula. Using names makes your formulas easier to create and read. As you'll see, Excel handles names in some unique ways.

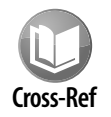

I devote Chapter 3 entirely to names.

### **Objects on the Drawing Layer**

Each worksheet has an invisible drawing layer, which holds shapes, SmartArt, charts, pictures, and controls (such as buttons and list boxes). I discuss some of these items in the following sections.

### **Shapes and illustrations**

The Insert→Illustrations group contains a variety of tools that let you insert various shapes, clip art, photos, and diagrams. Figure 1-7 shows some objects on the drawing layer of a worksheet.

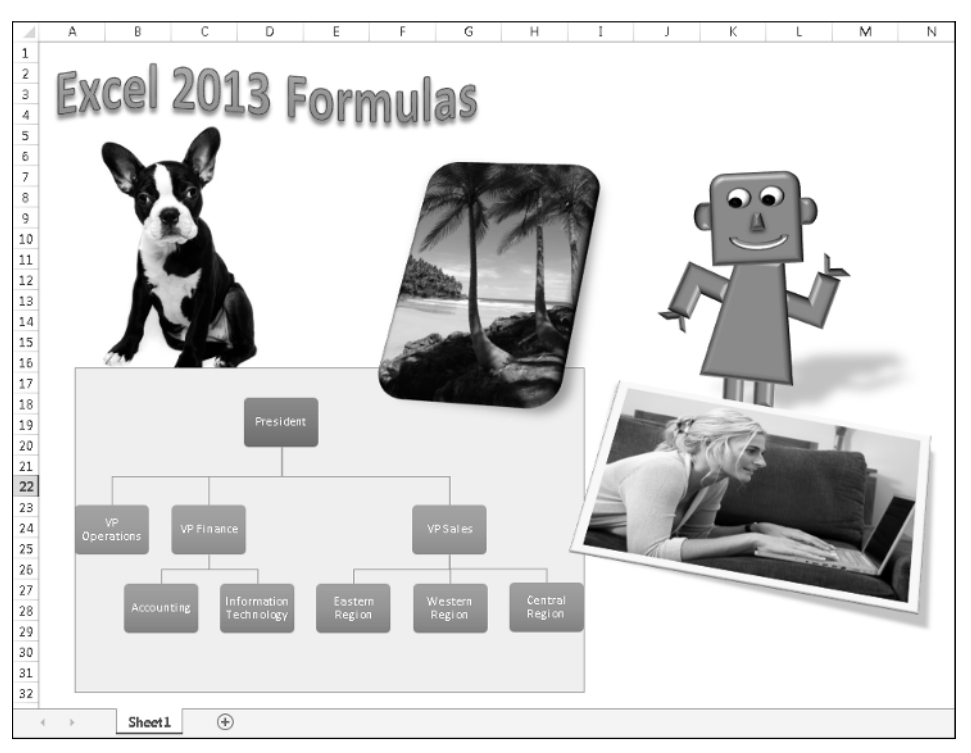

Figure 1-7: Objects on a worksheet drawing layer. Excel makes a great doodle pad.

### Controls

You can insert a number of different controls on a worksheet. These controls come in two flavors — Form controls and ActiveX controls. Using controls on a worksheet can greatly enhance the worksheet's usability — often without using macros. To insert a control, choose Developer→Controls→ Insert. Figure 1-8 shows a worksheet with various controls added to the drawing layer: a check box, two sets of option buttons, and a scroll bar.

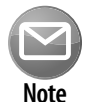

The Ribbon's Developer tab is not visible by default. To show the Developer tab, rightclick the Ribbon and choose Customize the Ribbon to display the Excel Options dialog box. In the list box on the right, place a check mark next to Developer.

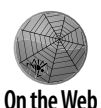

To see how these controls work, the workbook shown in Figure 1-8 is available at this book's website. The file is named activex worksheet controls.xlsx.

|    | А | В  | С                | D           | E              | F | G | Н         | I                        | J |
|----|---|----|------------------|-------------|----------------|---|---|-----------|--------------------------|---|
| 1  |   |    |                  |             |                |   |   |           |                          |   |
| 2  |   |    | Mortgage Lo      | an Para     | ameters        |   |   | Li        | nked Cells               |   |
| 3  |   |    |                  |             |                |   | 1 | 565       | i Interest from scroller |   |
| 4  |   |    | Purchase Price:  |             | \$345,000      |   |   | 5.65      | Percent                  |   |
| 5  |   |    | Finance the      | \$5,000 lo: | anfee          |   |   |           |                          |   |
| 6  |   | _  |                  |             |                | _ |   | FALSE     | Loan Fee                 |   |
| 7  |   | Pd | t. Down Payment: | Loan        | Term:          |   |   | \$276,000 | Loan                     |   |
| 8  |   |    | C 10%            | 03          | 0-yearfixed    |   |   |           |                          |   |
| 9  |   |    | C 15%            | 0.1         | 5-vearfixed    |   |   | FALSE     | 30-year                  |   |
| 10 |   |    | © 20%            | ~ <u>1</u>  | э-уеаг пхей    |   |   | TRUE      | 15-year                  |   |
| 11 |   |    | 2010             |             |                |   |   | 15        | i Year term              |   |
| 12 |   |    |                  |             | 4              | _ |   |           |                          |   |
| 13 |   |    | Loan Amount:     |             | \$276,000      |   |   | FALSE     | 10% down                 |   |
| 14 |   | 4  |                  |             | and the second | _ |   | FALSE     | 15% down                 |   |
| 15 |   |    | <u>.</u>         | [ 5.        | 65% Interest   |   |   | TRUE      | 20% down                 |   |
| 10 |   |    |                  |             |                |   |   | 20%       | Down payment             |   |
| 17 |   | M  | Ionthly Payment: | \$          | 2,277.18       |   |   |           |                          |   |
| 18 |   |    |                  |             |                |   |   |           |                          |   |
| 19 |   |    | Amortizati       | on Scher    | dule           |   |   |           |                          |   |
| 20 |   |    |                  |             |                |   | 1 |           |                          |   |
| *1 |   |    |                  |             |                |   |   |           |                          |   |
|    | • | P  | Parameters A     | mortSche    | :a   +         |   |   |           |                          |   |

Figure 1-8: Excel enables you to add many controls directly to the drawing layer of a worksheet.

### Charts

Excel, of course, has excellent charting capabilities. Enhancements in Excel 2013 make creating and customizing charts easier than ever.

Excel offers extensive chart customization options. Selecting a chart displays the Chart Tools contextual tab, which contains basic tools to customize your chart. For more control, press Ctrl+1 to display the Format task pane for the selected elements. In addition, right-clicking a chart element displays a shortcut menu.

26

You can easily create a free-floating chart by selecting the data to be charted and selecting one of the chart types from the Insert→Charts group.

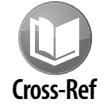

Chapter 17 contains additional information about charts.

### **Sparkline graphics**

A feature introduced in Excel 2010 is Sparkline graphics. A Sparkline is a chart that occupies a single cell. Sparklines are usually used in groups to provide a quick overview of trends in your data. Figure 1-9 shows a worksheet with Sparklines.

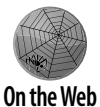

The workbook, which includes other Sparkline examples, is available at this book's website. The file is named sparkline examples.xlsx.

|    | A             | В        | С        | D          | E        | F         | G       | Н                                     |
|----|---------------|----------|----------|------------|----------|-----------|---------|---------------------------------------|
| 1  | Line Sparklir | nes      |          |            |          |           |         |                                       |
| 2  | -             |          |          |            |          |           |         |                                       |
| 3  | Fund Number   | Jan      | Feb      | Mar        | Apr      | May       | Jun     | Sparklines                            |
| 4  | A-13          | 103.98   | 98.92    | 88.12      | 86.34    | 75.58     | 71.2    | · · · · · · · · · · · · · · · · · · · |
| 5  | C-09          | 212.74   | 218.7    | 202.18     | 198.56   | 190.12    | 181.74  |                                       |
| 6  | К-88          | 75.74    | 73.68    | 69.86      | 60.34    | 64.92     | 59.46   |                                       |
| 7  | W-91          | 91.78    | 95.44    | 98.1       | 99.46    | 98.68     | 105.86  |                                       |
| 8  | M-03          | 324.48   | 309.14   | 313.1      | 287.82   | 276.24    | 260.9   |                                       |
| 9  |               |          |          |            |          |           |         |                                       |
| 10 | Column Spar   | rklines  |          |            |          |           |         |                                       |
| 11 | •             |          |          |            |          |           |         |                                       |
| 12 | Fund Number   | Jan      | Feb      | Mar        | Apr      | May       | Jun     | Sparklines                            |
| 13 | A-13          | 103.98   | 98.92    | 88.12      | 86.34    | 75.58     | 71.2    |                                       |
| 14 | C-09          | 212.74   | 218.7    | 202.18     | 198.56   | 190.12    | 181.74  |                                       |
| 15 | K-88          | 75.74    | 73.68    | 69.86      | 60.34    | 64.92     | 59.46   |                                       |
| 16 | W-91          | 91.78    | 95.44    | 98.1       | 99.46    | 98.68     | 105.86  |                                       |
| 17 | M-03          | 324.48   | 309.14   | 313.1      | 287.82   | 276.24    | 260.9   |                                       |
| 18 |               |          |          |            |          |           |         |                                       |
| 19 | Win/Loss Sp   | arklines |          |            |          |           |         |                                       |
| 20 |               |          |          |            |          |           |         |                                       |
| 21 | Fund Number   | Jan      | Feb      | Mar        | Apr      | May       | Jun     | Sparklines                            |
| 22 | A-13          | #N/A     | -5.06    | -10.8      | -1.78    | -10.76    | -4.38   |                                       |
| 23 | C-09          | #N/A     | 5.96     | -16.52     | -3.62    | -8.44     | -8.38   |                                       |
| 24 | K-88          | #N/A     | -2.06    | -3.82      | -9.52    | 4.58      | -5.46   |                                       |
| 25 | W-91          | #N/A     | 3.66     | 2.66       | 1.36     | -0.78     | 7.18    |                                       |
| 26 | M-03          | #N/A     | -15.34   | 3.96       | -25.28   | -11.58    | -15.34  |                                       |
| 27 |               |          |          |            |          |           |         |                                       |
|    | 4 . CL        | ant ch   | nota ci  | anto C     | opot 4   | haat5 5   | haat6 5 | hoot7 Sh                              |
|    | Sh Sh         | ieeti Sr | ieetz St | ieeta   Si | ieet4 Si | neeto   S | neeto S | neet/   Sht                           |

Figure 1-9: Sparkline graphics shows trends in your data.

### **Customizing Excel**

This section describes two features that enable you to customize Excel — macros and add-ins.

### Macros

28

Excel's VBA programming language is a powerful tool that can make Excel perform otherwise impossible feats. You can classify the procedures that you create with VBA into two general types:

- Macros that automate various aspects of Excel
- Macros that serve as custom functions that you can use in worksheet formulas

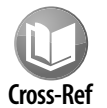

Part VI of this book describes how to use and create custom worksheet functions using VBA.

### Add-in programs

An add-in is a program attached to Excel that gives it additional functionality. For example, you can store custom worksheet functions in an add-in. To attach an add-in, use the Add-Ins tab in the Excel Options dialog box.

Excel ships with quite a few add-ins, and you can purchase or download many third-party add-ins from online services. My Power Utility Pak is an example of an add-in. (Use the coupon at the back of the book to order a copy at a discounted price.)

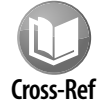

Chapter 24 describes how to create your own add-ins that contain custom worksheet functions.

### **Internet Features**

Excel includes a number of features that relate to the Internet. For example, you can save a worksheet or an entire workbook in HTML format, accessible in a web browser. In addition, you can insert clickable hyperlinks (including e-mail addresses) directly into cells.

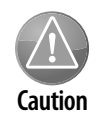

In versions prior to Excel 2007, HTML was a round-trip file format. In other words, you could save a workbook in HTML format and then reopen it in Excel, and nothing would be lost. That's no longer the case. HTML is now considered an export-only format.

You can also create web queries to bring in data stored in a corporate intranet or on the Internet.

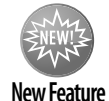

A new feature in Excel 2013 makes it easy to store your work on the Internet so you can access your files no matter where you are.

### **Analysis Tools**

Excel is certainly no slouch when it comes to analysis. After all, most people use a spreadsheet for analysis. Many analytical tasks can be handled with formulas, but Excel offers many other options, which I discuss in the following sections.

### Database access

Over the years, most spreadsheets have enabled users to work with simple flat database tables. Excel's database features fall into two main categories:

- ► Worksheet databases: The entire database is stored in a worksheet.
- **External databases:** The data is stored outside Excel and is accessed as needed.

### Scenario management

*Scenario management* is storing input values that drive a model. For example, if you have a sales forecast, you may create scenarios such as best case, worst case, and most likely case.

Excel's Scenario Manager can handle only simple scenario-management tasks, but most users find it adequate. However, it is definitely easier than trying to keep track of different scenarios manually.

### **Pivot tables**

One of Excel's most powerful tools is the *pivot table*, which enables you to display summarized data in just about any way possible. Data for a pivot table comes from a worksheet database (or table) or an external database, and it is stored in a special cache, which enables Excel to recalculate data rapidly after a pivot table is altered.

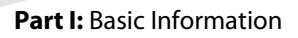

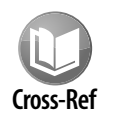

Chapter 18 contains additional information about pivot tables.

As a companion to a pivot table, Excel also supports the pivot chart feature. Pivot charts enable you to link a chart to a pivot table. In Excel 2013, you can create a pivot chart directly, without a companion pivot table.

### **Auditing capabilities**

Excel also offers useful auditing capabilities that help you identify errors or track the logic in an unfamiliar spreadsheet. To access this feature, choose commands in the Formulas ->Formula Auditing group.

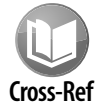

Refer to Chapter 21 for more information about Excel's auditing features.

### Solver add-in

For specialized linear and nonlinear problems, Excel's Solver add-in calculates solutions to what-if scenarios based on adjustable cells, constraint cells, and, optionally, cells that must be maximized or minimized.

## **Protection Options**

Excel offers a number of different protection options. For example, you can protect formulas from being overwritten or modified, protect a workbook's structure, and protect your VBA code.

### Protecting formulas from being overwritten

In many cases, you may want to protect your formulas from being overwritten or modified. To do so, you must unlock the cells that you will allow to be overwritten and then protect the sheet. First select the cells that may be overwritten and choose Home→Cells→Format→Lock to unlock those cells. (The command toggles the Locked status.) Next, choose Home→Cells→Format→Protect Sheet to show the Protect Sheet dialog box. Here you can specify a password if desired.

30

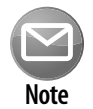

By default, all cells are locked. Locking and unlocking cells has no effect, however, unless you have a protected worksheet.

When you protect a worksheet, the Protect Sheet dialog box (see Figure 1-10) lets you select which elements won't be protected. For example, you can allow users to sort data or use AutoFiltering on a protected sheet.

| Protect Sheet                                  |
|------------------------------------------------|
| Protect worksheet and contents of locked cells |
| Password to unprotect sheet:                   |
|                                                |
| Allow all users of this worksheet to:          |
| Select locked cells                            |
| Select unlocked cells                          |
| Format cells                                   |
| Format countris                                |
| Insert columns                                 |
| Insert rows                                    |
| Insert hyperlinks                              |
| Delete columns                                 |
| Delete rows                                    |
| OK Cancel                                      |

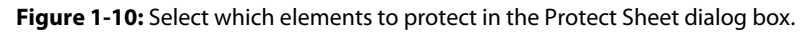

You can also hide your formulas so they won't appear in the Excel Formula bar when the cell is activated. To do so, select the formula cells and press Ctrl+1 to display the Format Cells dialog box. Click the Protection tab and make sure that the Hidden check box is selected.

### Protecting a workbook's structure

When you protect a workbook's structure, you can't add or delete sheets. Use the Review→Changes→ Protect Workbook command to display the Protect Structure and Windows dialog box. Make sure that you enable the Structure check box.

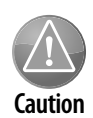

Keep in mind that Excel is not really a secure application. The protection features, even when used with a password, are intended to prevent casual users from accessing various components of your workbook. Anyone who really wants to defeat your protection can probably do so by using readily available password-cracking utilities. 32

#### Password-protecting a workbook

In addition to protecting individual sheets and the structure of the workbook, you can require a password to open the workbook. To set a password, choose File→Info→Protect Workbook→Encrypt With Password to display the Encrypt Document dialog box (see Figure 1-11). In this dialog box, you can specify a password to open the workbook.

| ncrypt Document                                                                                                    |
|----------------------------------------------------------------------------------------------------|
| Encrypt the contents of this file                                                                                                    |
| Passwo <u>r</u> d:                                                                                                    |
| Caution: If you lose or forget the password, it cannot<br>be recovered. It is advisable to keep a list of<br>passwords and their corresponding document names<br>in a safe place.<br>(Remember that passwords are case-sensitive.) |
| OK Cancel                                                                                                    |

Figure 1-11: Use the Encrypt Document dialog box to specify a password for a workbook.